## NTUC UTAP

NTUC Members should apply for their UTAP claim within 6 months after course ends, **late applications** will be not be accepted.

## How to Make NTUC UTAP Claim?

 Visit NTUC website.
Login to your U Portal account
Click on e-Services, then UTAP Application – click the 'Read More' button to proceed
Declare your NTUC Membership
Fill in your course information, and check that your particulars and bank account information is correct
Once confirmed, click 'Submit'

## How to Check NTUC UTAP Claim Status?

- 1. Visit the NTUC website.
- 2. Click on "Membership" located in the top navigation bar.
- 3. Select "Membership Privileges" from the drop-down menu.
- 4. Click on "Membership Status Check" located on the righthand side of the page.
- 5. Enter your NRIC or FIN number and click on "Submit".
- 6. Your membership status will be displayed on the next page.